theaok.github.io/shortGIS
very short GIS course: 1.5hrs in geoda

adam okulicz-kozaryn adam.okulicz.kozaryn@gmail.com

this version: Tuesday 8<sup>th</sup> October, 2019 16:43

## outline

just few/brave ones: introduce yourself:

- 1) what are you researching/analyzing?
- 2) what data are you using?
- 3) any GIS experience, any software?
- 4) what do you expect from this workshop?

## what is there?

- GIS: Geographic Information Systems
- Geographic: Cities, Roads, Rivers, Countries, etc
- o Information Systems: data, software, programming,
- GIS=CS(graphics, database/sys adm, coding)+geography
- geographic=geospatial=spatial

## past and future

- much of the gis has been (still is) done with ArcGIS/ArcMap
- o this is more of a dinosaur, however
- the future is open source software like geoda or qgis
- and internet companies like Google

## rules

- i'll go slowly as computer skills likely vary a lot!
- do interrupt and ask questions: i'll walk around and help
- help your neighbor!
- do email me after class with questions/comments, etc
- don't have much time: just get straight to it!
- display your own spreadsheet data on maps using colors (thematic/choropleth)
- why? discovery! just put it on a map

#### Inpatient and Emergency Room Visits in Camden, NJ (Jan 2002 - June 2008)

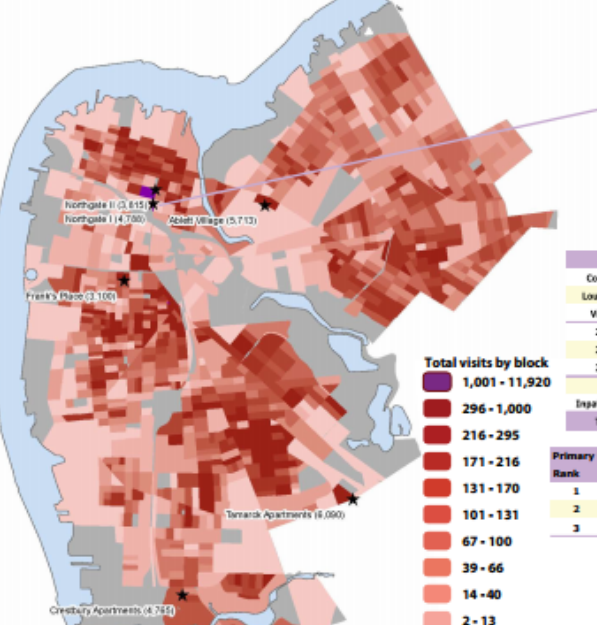

#### Northgate I Public Housing

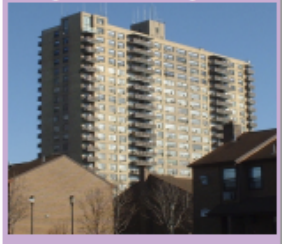

|           | Visits | Patients | Charges      | Receipts    | Collected |
|-----------|--------|----------|--------------|-------------|-----------|
| Cooper    | 3,172  | 749      | \$42,144,097 | \$4,994,658 | 12%       |
| Lourdes   | 811    | 337      | \$7,848,809  | \$1,028,611 | 13%       |
| Virtua    | 805    | 331      | \$1,742,467  | \$345,092   | 20%       |
| 2005      | \$35   | 370      | \$10,834,420 | \$1,269,373 | 12%       |
| 2005      | 738    | 355      | \$6,857,995  | \$881,549   | 13%       |
| 2007      | 790    | 369      | \$7,979,252  | \$901,181   | 11%       |
| ED        | 3992   | 978      | \$6,150,592  | \$864,019   | 14%       |
| Inpatient | 906    | 408      | \$45,584,781 | \$5,504,342 | 12%       |
| Total     | 4,788  | 1,070    | \$51,735,374 | \$6,368,361 | 12%       |

| Primary Diagnosis |                        |                                      |  |  |  |
|-------------------|------------------------|--------------------------------------|--|--|--|
| Rank              | ED                     | Inpatient                            |  |  |  |
| 1                 | abdominal pain (789.0) | live birth (V3X.0)                   |  |  |  |
| 2                 | acute URI NOS (465.9)  | chest pain (786.5)                   |  |  |  |
| 3                 | chest pain (786.5)     | congestive heart failure NOS (428.0) |  |  |  |

Know what to chin

8/19

## let's do it! say you have housing prices

• the "traditional" (non-gis) data in spreadsheet format http://www.zillow.com/research/data/

• reposted:

https://sites.google.com/site/adamokuliczkozaryn/gis\_ int/NJ-counties-Zillow-Home-Value-Index-TimeSeries.xls

• note: we have geography! county! this is our key to map!

geographic (map) data to match our spreadsheet

- now need to find map (geographic) data to match our spreadsheet
- let's search for what we need: NJ counties!
- just goog 'your geography' + 'shapefile'
   ='nj counties shapefile'
- o reposted: https://docs.google.com/uc?id=
  1xJDhcRCkgv7k4tNCa720og5bohV6dTB2&export=download
- download it and unzip it
- $\circ\, {\rm there}$  are couple files, keep them intact and in one place
- odon't rename, don't change location

## load shapefile into geoda

- start geoda by searching for it at the bottom-left
- (no need to update to latest version)
- input file: ESRI Shapefile, navigate to nj counties (.shp)open attribute table

#### your spreadsheet and geo data must have same ID

• have csv and shapefile opened side by side

- "Camden county"  $\neq$  "Camden"
- "Camden"  $\neq$  "CAMDEN"
- "08012" ≠ "8012"
- so need to adjust ID: make counties uppercase
- o (or could drop 'County' from COUNTY LABEL variable)

## cleaning up spreadsheets

- almost always need to clean up the spreadsheet
- oone row header (I dropped first row)
- make col (variable) names brief: say <10 alphanumeric chars
  - drop excessive columns you wont need, keep it clean
- o important! leave only plain numbers!
- $\circ$  drop all special chars from vals: "#" "\$" "," etc
- download as csv (just one sheet); reposted: https://sites.google.com/site/adamokuliczkozaryn/gis\_ int/all\_homes.csv
- onote missing value!

## references

https://geodacenter.github.io/workbook/1\_datascience/lab1.html

- o just search for 'merge'
- merging in geoda https://www.youtube.com/watch?v=6ihK4xVT100
- o and much more!
- open source software like geoda has excellent online documentation

# joining (merging)

- Table-Merge: csv: all\_homes.csv
- current table key: COUNTY
- import table key: UPPER
- hit '>>' to mv everything to 'Include'
- and hit Merge
- (accept proposed changes for var names)
- then hit table icon to have a look at the table and compare with input csv
- o important to always check your join

#### now can map

- Map-Quantile Map-5: 'Dec2012'
- change color for 'undefined': right-click: Color for category...and pick say white
- right-click and can pick a basemap, say Carto Light
- right-click-Save image as: map1.png
- keep it open, can have many windows at the same time

## and let's map POPDEN2010

- Map: Quantile Map: 5
- Map: Percentile Map
- Map: Equal Intervals: 5
- what differences do you see?
- lets discuss :)

## explore more

- Explore-Scatter Plot
- •X: POPDEN2010
- •Y: Dec2012
- and click right most and top most points
- everything is linked: graphs-maps-table: can select anywhere

## the end

- keep in touch, keep me posted
   https://theaok.github.io
- see my full fledged class
- ohttps://theaok.github.io/gis
- o take my class, send students, hire our students
- $\bullet \, don't \ waste \ money \ on \ ArcGIS/MAP$
- $\circ\,\text{go}$  with opensource: geoda, qgis, python